## Go to www.deltadentalins.com

## In the lower right hand corner

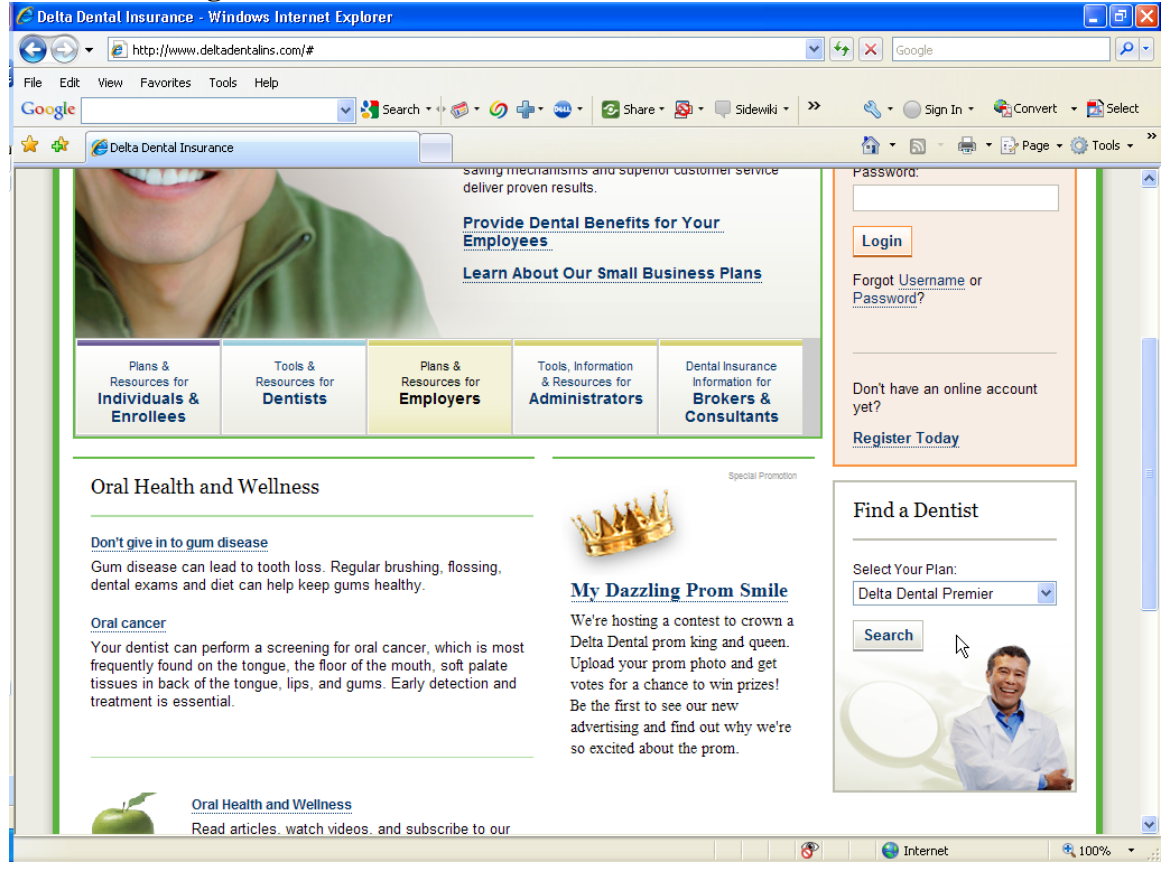

Go to "Find a Dentist" – Lower right hand corner of web page. Select "Delta Dental Premier", Click on the "Search" button.

| 🖉 Provider Directory - Windows Internet Explorer 📃                                                                                                    |      | J  |
|----------------------------------------------------------------------------------------------------|------|----|
| 🕖 https://www.deltadentalins.com/PD/enterpriseSearchDirect.do?action=s01&productCode=01&organization=default&produc 💙 🔒 Delta Dental of California         | [US] | I  |
|                                                                                                    | ~    | J  |
|                                                                                                    |      |    |
| △ DELTA DENTAL                                                                                                    |      |    |
| Provider Directory                                                                                                    |      |    |
|                                                                                                    |      |    |
|                                                                                                    |      |    |
|                                                                                                    |      |    |
| SEARCH FOR DELTA DENTAL FREMIER DENTISTS                                                                                                    |      |    |
| Search by location                                                                                                    |      |    |
|                                                                                                    |      |    |
| Program: Delta Dental Premier                                                                                                    |      |    |
| State Select a State or Territory                                                                                                    |      |    |
|                                                                                                    |      |    |
| N.                                                                                                    |      |    |
| Submit Cancel                                                                                                    |      |    |
|                                                                                                    |      |    |
| This directory was last updated <b>19 May 2010</b> . Please note that there may have been changes since the publication date.                              |      |    |
| Therefore, we strongly recommend that you ask your dental provider about his or her current status with Delta when making an appointment.                  |      |    |
| (Please note: Services from dental school clinics may be provided by students of dentistry or instructors who are not licensed by the dental board of your |      |    |
| state.)                                                                                                    |      |    |
| HIPAA Notice of Privacy Practices   Web Site Privacy Notice                                                                                                |      |    |
| © 2006 Delta Dental                                                                                                    |      |    |
|                                                                                                    |      |    |
|                                                                                                    |      |    |
|                                                                                                    |      |    |
|                                                                                                    | ~    | ł  |
| 😜 Internet 🔍 100%                                                                                                    | -    | .: |

Select the State that you are interested in, click "Submit"

| 🖉 Provider Directory - Search - Windows Internet Explorer                                                            |               |
|----------------------------------------------------------------------------------------------------|---------------|
| 🔊 https://www.deltadentalins.com/PD/enterpriseSearchDirect.do                                                        | d by VeriSign |
|                                                                                                    | ~             |
|                                                                                                    |               |
| SEARCH FOR DELTA DENTAL PREMIER DENTISTS                                                                             |               |
| To find a conveniently located Delta Dental Provider, please enter your search criteria below.<br><u>Search Tips</u> |               |
| Search by location                                                                                                   |               |
| State: MD                                                                                                    |               |
| City or ZIP Code is required for any search                                                                          |               |
| City Hagerstown or ZIP Code (5 digits)                                                                               |               |
| Maximum miles willing to travel 2 2                                                                                  |               |
| Find a specific dental provid <sup>5</sup> <sub>10</sub>                                                             |               |
| Complete below if you want (20<br>limit this search). Be sure to se 25<br>30<br>40                                   |               |
| Dental Provider's Last Name                                                                                          |               |
| Specialty General Practitioner 🕶                                                                                     |               |
| Click here for specialty definitions                                                                                 |               |
| Submit Clear Cancel                                                                                                  |               |
| This disactory was last undated 20 May 2010. Blacks note that there may have been channes since the publication do   |               |
| Done 😜 Internet 🚭                                                                                                    | 100% 🔹 🔅      |

Select a city and the "maximum miles willing to travel", click "Submit"

| ps://www.deltadentalins.com/PD                             | )/entProviderSearch.do                                        |                                                           | 🗙 🔒 Delta Dental of C    |
|------------------------------------------------------------|---------------------------------------------------------------|-----------------------------------------------------------|--------------------------|
| Format Your Results                                        |                                                               |                                                           |                          |
| Printer-friendly                                           |                                                               |                                                           |                          |
| ollowing are 1 - 53 of the 5<br>indomly selected dental pr | 53 dental providers meeting y<br>oviders who meet your select | our search criteria. This program prov<br>ion criteria.   | ides a list of up to 100 |
| ental Office                                               | Add to My Provider List                                       | Dental Office                                             | Add to My Provider List  |
| SUERO-WADE M<br>General Practitioner                       |                                                               | ANOLIK S M<br>General Practitioner                        |                          |
| 580 WESEL BLVD STE O<br>IAGERSTOWN<br>/D 21740             |                                                               | <u>322 E ANTIETAM ST STE 10</u><br>HAGERSTOWN<br>MD 21740 |                          |
| '70) 916-9000<br><b>istance:</b> 0 mile(s)                 |                                                               | (301) 733-3414<br><b>Distance:</b> 0 mile(s)              |                          |
| other network affiliations:                                |                                                               |                                                           |                          |
| MMERT J A<br>ieneral Practitioner                          |                                                               | HAYES M<br>General Practitioner                           |                          |
| <u>38 POTOMAC AVE</u><br>IAGERSTOWN                        | Ν                                                             | 322 E ANTIETAM ST STE 10<br>HAGERSTOWN                    |                          |
| /ID 21740<br>301) 797-3322                                 | 45                                                            | MD 21740<br>(301) 733-3414                                |                          |
| Distance: 0 mile(s)                                        |                                                               | Distance: 0 mile(s)                                       |                          |
|                                                            |                                                               |                                                           |                          |

The dentists in the "Delta Dental PPO" network are equal to that of our current "High Option" plan. If you do not see "Delta Dental PPO" in the listing, you should select "Low Option" on your enrollment form.

Low Option requires deductibles, and balance billing; however, Premier Dentists are contracted with Delta Dental and your out-of-network expense will be less than if you went completely out of the network.